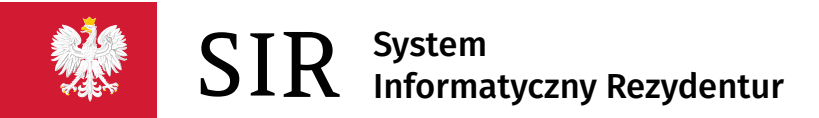

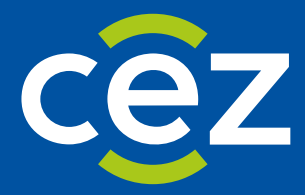

# Podręcznik użytkownika Systemu Informatycznego Rezydentur 2.0 (SIR 2.0)

Instrukcja pierwszego logowania

Centrum e-Zdrowia | Warszawa 19.10.2023 | Wersja v.2.17.0

## Spis treści

| 1.WPROWADZENIE                              | 3  |
|---------------------------------------------|----|
| 2. SCHEMAT OGÓLNY                           | 4  |
| 3. TWORZENIE KONTA W EPLOZ                  | 5  |
| 4. AKTYWACJA KONTA W EPLOZ                  | 8  |
| 5. LOGOWANIE DO SYSTEMU SIR                 | 10 |
| 6. PRZYPISANIE UŻYTKOWNIKA SIR2 DO PODMIOTU | 13 |

## 1.Wprowadzenie

Niniejszy dokument został utworzony w celu przybliżenia użytkownikowi podmiotu / administratorowi podmiotu procesu logowania do systemu SIR.

## 2. Schemat ogólny

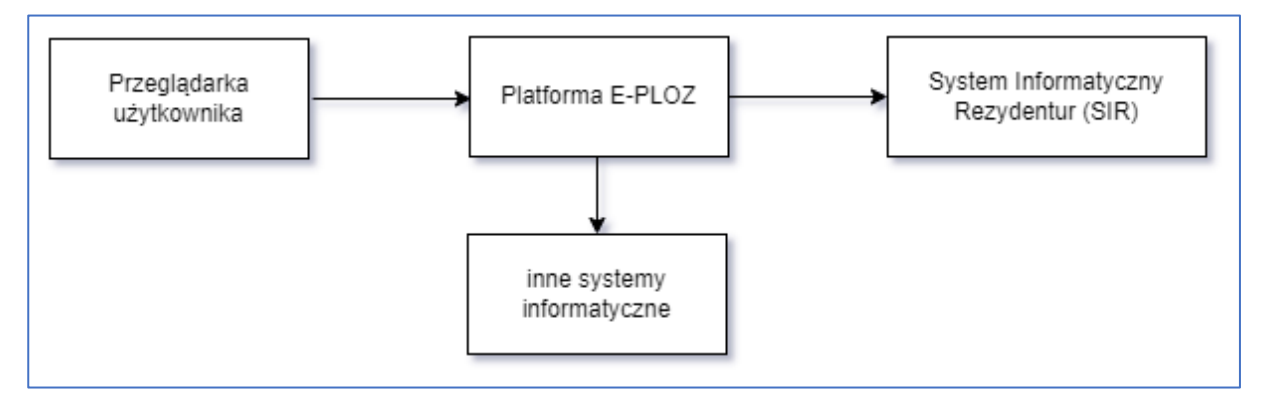

Rysunek 1 Schemat ogólny

#### 3. Tworzenie konta w EPLOZ

Użytkownik chcąc się zalogować (uzyskać dostęp) do Systemu Informatycznego Rezydentur (SIR) musi zarejestrować się w Elektronicznej Platformie Logowania Ochrony Zdrowia (E-PLOZ).

System SIR (<u>https://sir2.ezdrowie.gov.pl/</u>) przekieruje użytkownika, który chce się zarejestrować w platformie E-PLOZ (patrz poniżej).

| ** | SIR System Informatyczny<br>Rezydentur                                                                                                    | Komunikaty Zaloguj się 🗸         |
|----|----------------------------------------------------------------------------------------------------|----------------------------------|
|    |                                                                                                    | Wersja: v2.16.0 2023-06-02 12:11 |
| P  | System SIR jest aplikacija służącą finansowaniu rezydentur w podmiotach akredytowanych do prowadzenia szkolenia<br>specjalizacyjnego<br>Zaloguj się<br>Nie masz jeszcze konta?<br>Zarejestruj się<br>Krok 1<br>Nie masz jeszcze konta?<br>Zarejestruj się |                                  |
|    | Komunikaty Ministerstwa Zdrowia                                                                                                    |                                  |

Po wykonaniu kroku 1, nastąpi przekierowanie (proszę zwrócić uwagę na początek nazwy strony: https://eploz.ezdrowie.gov.pl/...).

|                                                                                                    | EN   PL Nie masz jeszcze konta w UEOZ? Zarejestruj si                                                                               |
|----------------------------------------------------------------------------------------------------|----------------------------------------------------------------------------------------------------|
| Zaloguj się do Systemu<br>Zaloguj się przez Elektroniczną Platformę Logowania<br>Ochrony Zdrowia (e-PLOZ)                                     | • Newsletter<br>Zapisz się do newslettera i otrzymuj najważniejsze informacje z portalu ezdrowie.gov.pl<br>Zapisz się na newsletter |
| Jeśli dotąd nie logowałeś/aś się przez e-PLOZ, to żeby skorzystać z Usług<br>Elektronicznych Ochrony Zdrowia, zarejestruj się.<br>Podaj login | Możesz także użyć login.gov.pl                                                                                                    |
| Wpisz login                                                                                                    | Zaloguj się przez login.gov.pl                                                                                                    |
| Wpisz hasło                                                                                                    |                                                                                                    |
| Wpisz hasło Krok 2 ®                                                                                                    | Dowiedz się więcej o logowaniu za pośrednictwem                                                                                     |
| Zapamiętaj mnie                                                                                                    | login.gov.pl                                                                                                    |
| Zaloguj się                                                                                                    |                                                                                                    |
| Nie pamiętasz hasła? Odzyskaj je                                                                                                    |                                                                                                    |

Rysunek 3 Krok 2: Rejestracja w E-PLOZ (cz.2.)

Po wykonaniu kroku 2, zostanie wyświetlony poniższy formularz.

Rysunek 2 Krok 1: Rejestracja w E-PLOZ (cz.1.)

| ona główna » Utwórz konto              |                    |                                                                                                    |
|----------------------------------------|--------------------|----------------------------------------------------------------------------------------------------|
| ltwórz konto                           |                    |                                                                                                    |
| Wypełnij formularz                     |                    |                                                                                                    |
| Imię *                                 | Nazwisko *         | Login *                                                                                                    |
| Wpisz imię                             | Wpisz nazwisko     | Wpisz login                                                                                                    |
| E-mail *                               | Powtórz e-mail *   |                                                                                                    |
| Wpisz e-mail                           | Powtórz e-mail     |                                                                                                    |
| Hasto *                                | Powtórz hasło *    |                                                                                                    |
| Wpisz hasło 🔹                          | Powtórz hasło      | <ul> <li>Hasło musi składać się z minimum 8 znaków i zawierać</li> <li>przynajmniej jedną dużą literę, cyfrę oraz znak specjalny</li> </ul> |
| PESEL *                                |                    |                                                                                                    |
| Wpisz PESEL                            |                    |                                                                                                    |
| Nie mam numeru PESEL                   |                    |                                                                                                    |
| 🗌 Znam Warunki korzystania z serwisu * | Nie jestem robotem |                                                                                                    |
| * Pola obowiązkowe                     |                    |                                                                                                    |
|                                        | Anului             | Zapisz                                                                                                    |

Rysunek 4 Krok 3: Rejestracja w E-PLOZ (cz.3.)

Poniższy rysunek przedstawia formularz wypełniony danymi testowymi (nazwa: klinika\_sportowa, hasło: Kl1n1k@\$p0rt0w@, e-mail: podmiot\_testowy@int.pl).

| UEOZ Usługi Elektroniczne Ochrony Zdrowia |                        | EN   PL Nie masz jeszcze konta w UEOZ? Zarejestruj się                                                             |
|-------------------------------------------|------------------------|----------------------------------------------------------------------------------------------------|
| Strona główna » Utwórz konto              |                        |                                                                                                    |
| Utwórz konto                              |                        |                                                                                                    |
| Wypełnij formularz                        |                        |                                                                                                    |
| Imię *                                    | Nazwisko *             | Login *                                                                                                    |
| ImiePodmTestowego                         | NazwiskoPodmTestowego  | klinika_sportowa                                                                                                   |
| E-mail *                                  | Powtórz e-mail *       |                                                                                                    |
| podmiot_testowy@int.pl                    | podmiot_testowy@int.pl |                                                                                                    |
| Hasto *                                   | Powtórz hasło *        |                                                                                                    |
| Kl1n1k@\$p0rt0w@                          | Kl1n1k@\$p0rt0w@       | Hasło musi składać się z minimum 8 znaków i zawierać<br>przynajmniej jedną dużą literę, cyfrę oraz znak specjalny. |
| PESEL *                                   |                        |                                                                                                    |
| 77120268762                               |                        |                                                                                                    |
| Nie mam numeru PESEL                      |                        |                                                                                                    |
| Znam Warunki korzystania z serwisu *      |                        |                                                                                                    |
|                                           | Vie jestem robotem     | Krok 3                                                                                                    |
|                                           | Pryvatność - Warutki   |                                                                                                    |
| * Pola obowiązkowe                        |                        |                                                                                                    |
|                                           | Anuluj                 | Zapisz                                                                                                    |
|                                           |                        |                                                                                                    |

**6** Z 13

Rysunek 5 Krok 3: Rejestracja w E-PLOZ (cz.3.) - przykładowe dane

Po wciśnięciu przycisku **Zapisz** (o ile formularz jest poprawnie wypełniony), zostanie wyświetlony poniższy ekran.

| UEOZ Usługi Elektroniczne<br>Ochrony Zdrowia                                                                                                    |                                                                                                    | EN   PL | Nie masz jeszcze konta w UEOZ? Zarejestruj się |  |
|----------------------------------------------------------------------------------------------------|----------------------------------------------------------------------------------------------------|---------|------------------------------------------------|--|
| Strona główna » Aktywuj konto                                                                                                    |                                                                                                    |         |                                                |  |
| Aktywuj konto                                                                                                    | Uwaga!<br>Musisz zweryfikować swój adres e-mail aby aktywować swoje kc                              | nto.    | ×                                              |  |
| Odbierz e-mail<br>Wysłaliśmy do Ciebie wiadomość. Sprawdż skrzynkę odbiorcz<br>Nie otrzymałeś e-maila?<br>Upewnij się, że nie ma go w folderze ze spamem.<br>Jeśli nie otrzymałeś od nas wiadomości, możemy wysłać ją po<br>Chcę dostać nowy e-mail<br>Jeżeli nadal nie masz od nas wiadomości, skontaktuj się z dzł | 9. Kliknij link aktywacyjny — i korzystaj ze swojego konta w UE<br>nownie.<br><b>ałem obsługi</b> . | OZ.     |                                                |  |

Rysunek 6 Krok 4: Aktywacja konta (cz.1.)

Powyższy komunikat informuje, że konto w platformie EPLOZ zostało utworzone, lecz nie jest aktywne.

#### 4. Aktywacja konta w EPLOZ

W celu aktywacji konta, należy wejść na konto poczty elektronicznej podanej podczas rejestracji (tu: <u>podmiot testowy@int.pl</u>) odczytać maila, którego nadawcą jest <u>logowanie@cez.gov.pl</u> i kliknąć w link aktywacyjny. Poniżej zilustrowano omówioną sytuację (serwis poczty elektr.: <u>https://int.pl</u>).

| Zweryfikuj email                                                                                                    |
|----------------------------------------------------------------------------------------------------|
| E EPLOZ<br>do Ja<br>dziś, 13:08 Krok 4 ☆ ♡ ▷; ⊡ :                                                                     |
| Ktoś utworzył konto w ePLOZ z tym adresem e-mail. Jeśli to Ty, kliknij<br>ten link aby zweryfikować swój adres e-mail |
| Link ten wygaśnie w ciągu 30 minut                                                                                    |
| Jeśli nie utworzyłeś tego konta, po prostu zignoruj tę wiadomość.                                                     |

Rysunek 7 Krok 4: Aktywacja konta (cz.2.)

Po kliknięciu w link aktywacyjny (Krok 4), zostanie wyświetlony formularz zawierający wprowadzone przez użytkownika dane.

| UEOZ Usługi Elektroniczne<br>Ochrony Zdrowia                         |                                     |                             | EN   PL | Moje konto <del>*</del> |
|----------------------------------------------------------------------|-------------------------------------|-----------------------------|---------|-------------------------|
| Strona główna > Moje konto                                           |                                     |                             |         |                         |
| Moje konto                                                           |                                     |                             |         |                         |
| Podgląd i edycja wła                                                 | snych danych                        |                             |         |                         |
| Imię *<br>ImiePodmTestowego                                          | Nazwisko *<br>NazwiskoPodmTestowego | Login *<br>klinika_sportowa |         |                         |
| E-mail *                                                             | Powtórz e-mail *                    |                             |         |                         |
| podmiot_testowy@int.pl                                               | podmiot_testowy@int.pl              |                             |         |                         |
| PESEL *                                                              |                                     |                             |         |                         |
| 77120268762                                                          |                                     | Wester                      |         |                         |
| <ul> <li>Nie mam numeru PESEL</li> <li>* Pola obowiązkowe</li> </ul> |                                     | Zapisz                      |         |                         |

Rysunek 8 Krok 5: Aktywacja konta (cz.3.)

Wciśnięcie przycisku Zapisz kończy się wyświetleniem następującego ekranu.

| UEOZ Usługi Elektron<br>Ochrony Zdrowi | iczne<br>a             |                  | EN   PL N |
|----------------------------------------|------------------------|------------------|-----------|
| Strona główna > Moje konto             |                        |                  |           |
| Moje konto                             |                        |                  |           |
| Podgląd i edyc                         | a własnych danych      |                  |           |
| Imię *                                 | Nazwisko *             | Login *          |           |
| ImiePodmTestowego                      | NazwiskoPodmTestowego  | klinika_sportowa |           |
| E-mail *                               | Powtórz e-mail *       |                  |           |
| podmiot_testowy@int.pl                 | podmiot_testowy@int.pl |                  |           |
| PESEL *                                |                        |                  |           |
| 77120268762                            |                        |                  |           |
| Nie mam numeru PESEL                   |                        |                  |           |
| " Pola obowiązkowe                     |                        |                  |           |
| Uwaga!<br>Twoje konto zostało zaktual  | izowane.               | ×                |           |
|                                        |                        |                  |           |
|                                        |                        | Zapisz           |           |

Rysunek 9 Krok 5: Aktywacja konta (cz.4.)

#### Uwaga!

To jest ten sam ekran, z tą różnicą, że na zielonym tle został wyświetlony komunikat. Wobec tego, nie należy naciskać przycisku **Zapisz**. (Naciśnięcie przycisku **Zapisz**/nie wprowadzając przy tym żadnych zmian/ spowoduje wyłącznie ponowne wyświetlenie powyższego komunikatu **"Twoje konto zostało zaktualizowane"**).

W tym momencie utworzenie i aktywacja konta EPLOZ zostały ukończone. Kolejnym etapem jest zalogowanie do systemu SIR.

#### 5. Logowanie do systemu SIR

Należy wybrać jedną z dwóch metod logowania - obie wykonują to samo: (z lewej strony przycisk "Zaloguj się", z prawej strony strzałka w dół, a następnie przycisk: "Zaloguj się kontem EPLOZ"), jak pokazano na poniższej ilustracji.

| * | SIR System informatyczny<br>Rezydentur                                                                                              | Komunikaty Zaloguj się 🗸                                      |
|---|----------------------------------------------------------------------------------------------------|---------------------------------------------------------------|
|   |                                                                                                    | Wersja: v2.16.0 2023-06-02 1:24                               |
|   |                                                                                                    | Strzałka w dół, a<br>następnie: "Zaloguj<br>się kontem EPLOZ" |
|   | System Informatyczny Rezydentur (2.0)                                                                                               |                                                               |
|   | System SIR jest aplikacją służącą finansowaniu rezydentur w podmiotach akredytowanych do prowadzenia szkolenia<br>specjalizacyjnego |                                                               |
| 7 | Zaloguj się                                                                                                    | ik 6                                                          |
|   | Nie masz jeszcze konta? Zarejestruj się                                                                                             |                                                               |
|   | Formularz kontaktowy dla nowych podmiotów spoza RPWDL                                                                               |                                                               |
|   | Komunikaty Ministerstwa Zdrowia                                                                                                    |                                                               |

Rysunek 10 Krok 6: Logowanie do systemu SIR2 (cz.1.)

W formularzu logowania należy podać nazwę użytkownika oraz hasło ustawione podczas tworzenia konta EPLOZ (tu nazwa: klinika\_sportowa, hasło: Kl1n1k@\$p0rt0w@).

| Zaloguj się c                                                         | lo Systemu                                       |                           |
|-----------------------------------------------------------------------|--------------------------------------------------|---------------------------|
| Zaloguj się przez<br>Zdrowia (e-PLOZ)                                 | Elektroniczną Platformę Logowan                  | ia Ochrony                |
| Jeśli dotąd nie logowałe:<br>Zdrowia, zarejestruj się.<br>Podai login | s/aś się przez e-PLOZ, to żeby skorzystać z Usła | g Elektronicznych Ochrony |
| klinika_sportowa                                                      |                                                  |                           |
| Wpisz hasło                                                           | Dane podawane przy tworzeniu<br>konta EPLOZ      |                           |
| Kl1n1k@\$p0rt0w@                                                      |                                                  | Ø                         |
| Zapamiętaj mnie                                                       |                                                  |                           |
|                                                                       |                                                  |                           |

Rysunek 11 Krok 7: Logowanie do systemu SIR2 (cz.2.)

Procedura logowania do systemu SIR2 wymaga przyznania uprawnień do profilu użytkownika utworzonego poprzez platformę EPLOZ.

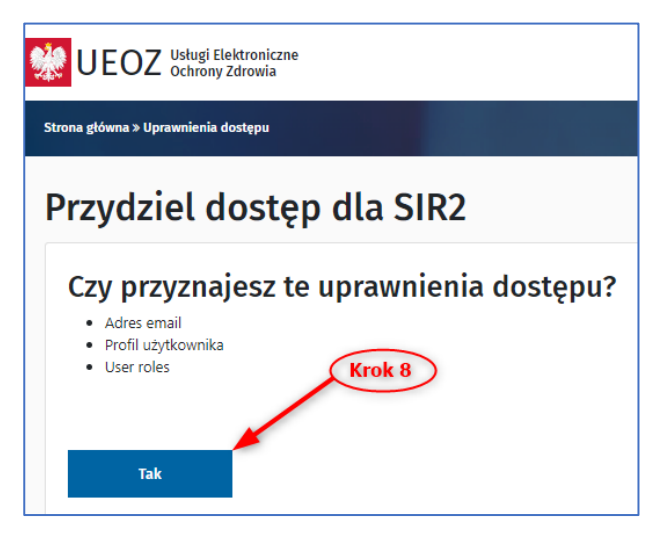

Rysunek 12 Krok 8: Logowanie do systemu SIR2 (cz.3.)

Po przyznaniu użytkownikowi EPLOZ uprawnień do systemu SIR2 konieczne jest przypisanie do podmiotu. Wciśnięcie przycisku **"Tak"** powoduje wczytanie poniższego formularza.

| ba o de     | odani | ie użyt | tkowi | nika | do S | IR |
|-------------|-------|---------|-------|------|------|----|
|             |       |         |       |      |      |    |
| ka          |       |         |       |      |      |    |
| visko       |       |         |       |      |      |    |
| towa        |       |         |       |      |      |    |
| n           |       |         |       |      |      |    |
| ka_sportowa | a     |         |       |      |      |    |
|             |       |         |       |      |      |    |
| DN          |       |         |       |      |      |    |
| er księgi   |       |         |       |      |      |    |
|             |       |         |       |      |      |    |
| Wyślij      |       |         |       |      |      |    |

Rysunek 13 Krok 9: Logowanie do systemu SIR2 (cz.4.)

Po uzupełnieniu pól NIP, REGON i Numer księgi należy wcisnąć przycisk "Wyślij", co spowoduje uruchomienie walidacji NIPu oraz REGONu, a następnie przesłanie formularza do Ministerstwa Zdrowia.

|               | SIR System Informatyczny<br>Rezydentur                                                                                            | <ol> <li>Wysłano prośbę ×</li> </ol> |
|---------------|----------------------------------------------------------------------------------------------------|--------------------------------------|
| Strona główna | Prośba o dodanie użytkownika do SIR2                                                                                              | WEISJA, 42:17:2 2023 10 10 17:13     |
|               | Imię   Klinika   Nazwisko   Sportowa   Login   klinika_sportowa   NP   Ø61137129   REGON   930330795   Numer księgi   00000001388 |                                      |
|               | Wyślij                                                                                                    |                                      |

Rysunek 14 Krok 9: Logowanie do systemu SIR2 (cz.5.)

#### Uwaga!

- 1. Użytkownik EPLOZ uzyskuje dostęp do systemu SIR w roli Pracownik podmiotu od lokalnego administratora podmiotu.
- Użytkownik EPLOZ wnioskujący o dodanie nowego użytkownika do systemu SIR (poprzez wysłanie powyższego formularza /Rys.14/) po zaakceptowaniu przez MZ otrzymuje rolę lokalnego administratora podmiotu.

#### 6. Przypisanie użytkownika SIR2 do podmiotu

Przypisanie użytkownika lub administratora do podmiotu odbywa się poprzez akceptację przez Ministerstwo Zdrowia formularza online wysłanego przez użytkownika (Rys.14).

Po przypisaniu użytkownika do podmiotu przez MZ pojawi się poniższy ekran.

| SIR System Informatyczny<br>Rezydentur | Komunikaty Szpitał Powiatu Bytowskiego Sp. z o.o. 🗸 sir203 sir203 🗸 |
|----------------------------------------|---------------------------------------------------------------------|
| Witaj w SIR                            | Wersja: v2.16.0 2023-06-02 15:38                                    |

Rysunek 15 Logowanie do systemu SIR2 (cz.5.)